×

# **Consultar Histórico Programa Especial**

O objetivo desta funcionalidade é consultar o histórico do programa especial de uma determinada matrícula de imóvel, podendo ser acessada no caminho Gsan > Cadastro > Imóvel > Consultar Histórico Programa Especial.

Informe a matrícula do imóvel, ou clique no botão 🗪 para selecionar a matrícula desejada. A identificação do imóvel será exibido no campo ao lado.

Para apagar o conteúdo do campo em exibição, clique no botão 🔗 ao lado do campo em exibição.

O sistema exibe o histórico do imóvel em programa especial no quadro em tela, contendo os dados básicos sobre a adesão e a saída do programa.

Foi disponibilizado na tela "Consultar Histórico Programa Especial" a opção para imprimir um relatório, conforme modelo abaixo, contendo as mesmas informações exibidas na tela, clicando no

botão 🥮.

|                                           |           |            |                     | Gsa      | n -> Cadastro -> | Imovel -> Cons       | ultar Historico P  | rograma Especial |
|-------------------------------------------|-----------|------------|---------------------|----------|------------------|----------------------|--------------------|------------------|
| Consultar                                 | História  | co Progra  | ima Espe            | ecial    |                  |                      |                    |                  |
| Para consultar i                          | um imóvel | em program | a especial          | informe  | os dados aba     | ivo:                 |                    |                  |
| Fala consultar t                          | minover   |            | а сэрссіаі,         | monie    | 03 04003 464     | IND.                 | $\sim$             |                  |
| Matricula: 7304080 🕄 302.300.087.2731.000 |           |            |                     |          |                  |                      |                    |                  |
|                                           |           |            |                     |          |                  |                      |                    |                  |
|                                           |           | Hist       | órico do il         | móvel ei | m programa       | especial             |                    |                  |
| Data<br>apresentação                      | Início    | Inclusão   | Usuário<br>inclusão | Saída    | Suspensão        | Usuário<br>suspensão | Forma<br>suspensão | Número           |
| 23/02/2010                                | 05/2010   | 27/04/2010 | 710                 | 06/2011  | 02/06/2011       | 1                    | 2                  | 16584212565      |
| 16/08/2011                                | 09/2011   | 28/08/2011 | 194                 |          |                  |                      |                    | 16584212565      |
|                                           |           |            |                     |          |                  |                      |                    |                  |
|                                           |           |            |                     |          |                  |                      |                    |                  |
|                                           |           |            |                     |          |                  |                      |                    |                  |
|                                           |           |            |                     |          |                  |                      |                    |                  |
|                                           |           |            |                     |          |                  |                      |                    |                  |
|                                           |           |            |                     |          |                  |                      |                    |                  |
|                                           |           |            |                     |          |                  |                      |                    |                  |
|                                           |           |            |                     |          |                  |                      |                    | Ś                |
|                                           |           |            |                     |          |                  |                      |                    | · ·              |
|                                           |           |            |                     |          |                  |                      |                    |                  |

## Tela após a suspensão do imóvel em programa especial

Na funcionalidade "Consultar Histórico Programa Especial" foi criado o "Hint", que ao passar o mouse no campo "Suspensão", o conteúdo da "observação" será exibido.

| Consultar<br>Para consultar u<br>Matricula: | Históri<br>ım imóvel<br>730408 | em program | ama Especial,<br>02.300.08 | informe of 7.2731.0 | os dados abai | XO:                  |                    | rograma Especia |
|---------------------------------------------|--------------------------------|------------|----------------------------|---------------------|---------------|----------------------|--------------------|-----------------|
|                                             |                                | Hist       | tórico do ir               | nóvel er            | n programa (  | especial             |                    |                 |
| Data<br>apresentação                        | Início                         | Inclusão   | Usuário<br>inclusão        | Saída               | Suspensão     | Usuário<br>suspensão | Forma<br>suspensão | Número          |
| 16/08/2011                                  | 09/2011                        | 28/08/2011 | 194                        | 07/2013             | 30/08/2013    | 1                    | 1                  | 16584212565     |
| 23/02/2010                                  | 05/2010                        | 27/04/2010 | 710                        | 06/2011             | 02/06/2 Teste | do sistema           | 2                  | 16584212565     |
|                                             |                                |            |                            |                     |               |                      |                    |                 |
|                                             |                                |            |                            |                     |               |                      |                    | Ŷ               |

## **Preenchimento dos campos**

| Campo     | Orientações para Preenchimento                                                                                                    |
|-----------|----------------------------------------------------------------------------------------------------|
| Matrícula | Informe a matrícula do imóvel, ou clique no botão 🖍 para selecionar a matrícula<br>desejada. A identificação do imóvel será exibido no campo ao lado.<br>Para apagar o conteúdo do campo em exibição, clique no botão 🔗 ao lado do campo em<br>exibição. |

## MODELO:\*\* \*\*RELATÓRIO DE HISTÓRICO DE IMÓVEIS EM PROGRAMA ESPECIAL - R1373

Cad - ConsultarHistoricoProgramaEspecial - R1373.png

#### = Funcionalidade dos Botões =

| =Botão                |
|-----------------------|
| alt="Lupa.gif"        |
| alt="Borracha.gif"    |
| alt="Impressora2.jpg" |

Clique aqui para retornar ao Menu Principal do GSAN

From: https://www.gsan.com.br/ - Base de Conhecimento de Gestão Comercial de Saneamento

Permanent link: https://www.gsan.com.br/doku.php?id=ajuda:consultar\_historico\_programa\_especial&rev=1435863803

Last update: 31/08/2017 01:11

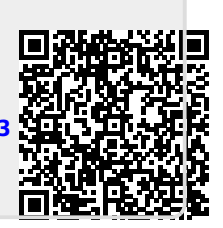